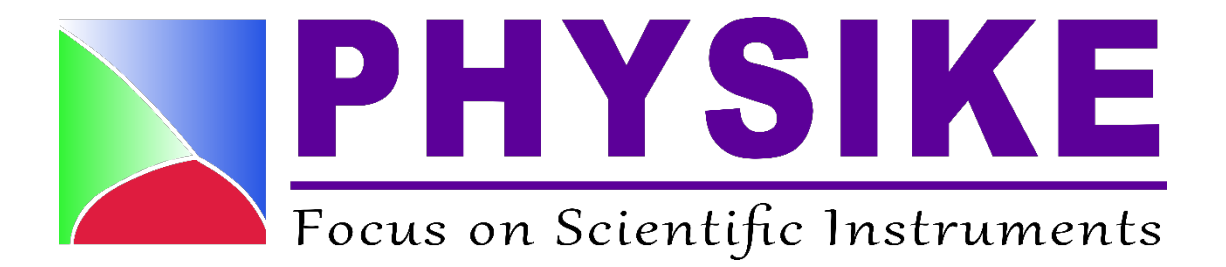

# 22C 控温仪简易操作说明书

北京飞斯科科技有限公司

Physike Technology Co., Ltd

www.physike.com

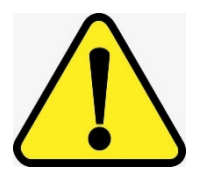

使用本设备之前,请仔细阅读本说明书!

| E | 录 |
|---|---|
|   |   |

| 一、 前面板&后面板简介1                |
|------------------------------|
| 1.1、前面板按键及功能1                |
| 1.2、后面板接口说明2                 |
| 二、 基本操作                      |
| 2.1、开机4                      |
| 2.2、温度读取4                    |
| 2.2.1、温度读取具体操作4              |
| 2.2.2、温度异常显示                 |
| 2.3、温度控制6                    |
| 2.3.1 控制回路介绍6                |
| 2.3.2 控温操作                   |
| 2.4、更改显示界面10                 |
| 三、建立远程通信11                   |
| 四、导入温度计曲线13                  |
| 4.1、CCutility 与控温仪建立连接13     |
| 4.2、导入温度计曲线(曲线保存路径不能有中文字符)15 |
| 4.3、温度计曲线格式转换(根据实际情况进行选择)17  |

一、 前面板&后面板简介

22C 控温仪是一款具有双输入、四控制回路的低温温度控制器,每个输入通 道都是独立的。用户可通过操作键盘以访问控温仪的所有特性和功能。

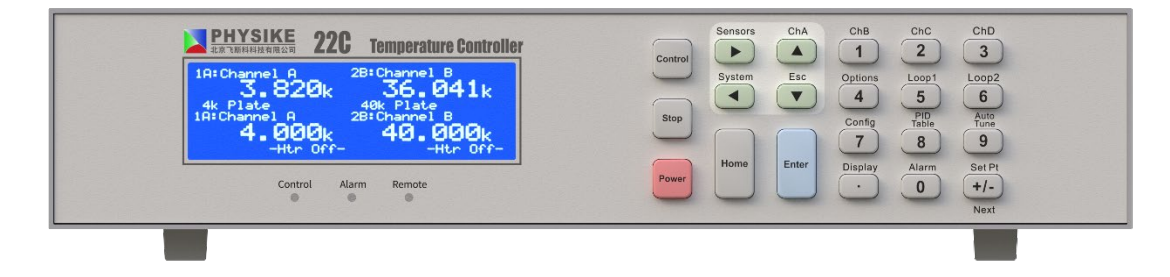

图 1.1 22C 控温仪前面板

#### 1.1、前面板按键及功能

22C 控温仪功能键有 'Power'、'Stop'、'Control'、'Home'、'Enter', 无论界面显示任何内容,这些功能按键始终执行各自对应的功能。

22C 控温仪采用智能电源开/关方案。当长按前面板上的'Power'按键关闭 设备时,设备的当前配置参数将复制到闪存中,并在下次开机时恢复。如果不使 用'Power'按钮关闭设备电源(直接拔电源线或断电),则当前设定参数无法 保存,用户在下次开启设备时需重新进行参数配置。建议关机时长按"Power"键, 随后再拔掉电源线进行正常关机,这将确保开机时可恢复正确的设置。

操作键盘有双重作用。当显示器显示其中一个配置菜单时,键盘用于导航和 数据输入;当显示器在主界面时,它们的功能对应按键上方的标签,如下表 1.1 所示:

1

表 1.1 22C 控温仪按键功能表

| 按键 | 标签        | 描述           |
|----|-----------|--------------|
|    | ChA       | 进入输入通道设置菜单   |
| 1  | ChB       |              |
| 5  | Loop 1    | 进入达制回收设置     |
| 6  | Loop 2    | 近八江前凹斑以且米平   |
| 7  | Config    | 进入用户配置菜单     |
| ►  | Sensors   | 进入传感器配置菜单    |
| 8  | PID Table | 进入 PID 表设置菜单 |
|    | System    | 进入系统设置菜单     |
|    | Display   | 进入显示设置菜单     |
| 0  | Alarm     | 进入报警状态菜单     |
| 4  | Options   | 进入选项设置菜单     |

更多参数的详细信息请参考随机自带优盘中的 Docs/M22CUMtop 文档。

# 1.2、后面板接口说明

22C 控温仪后面板如图 1.2 所示,接口说明如表 1.2,连接 sensor 时的接线 图如图 1.3。

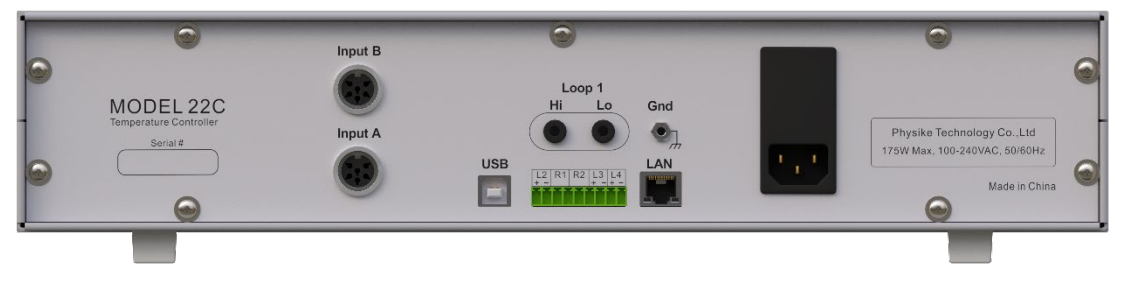

图 1.2 22C 控温仪后面板图

| (112)日  |     |   |                 |  |
|---------|-----|---|-----------------|--|
| Input A |     |   | Sensor 接口 A     |  |
| Input B |     |   | Sensor 接口 B     |  |
|         | Hi  |   | 高功率加热器输出        |  |
| Loop 1  | Lo  |   | 低功率加热器输出        |  |
|         | Gnd |   | 接地              |  |
|         | 1.2 | + | Loop 2 高功率加热器输出 |  |
|         | LZ  | _ | Loop 2 低功率加热器输出 |  |
| 10 针接口  | R1  |   | 继电器#1           |  |
|         |     |   | 继电器#1           |  |
|         | R2  |   | 继电器#2           |  |
|         |     |   | 继电器#2           |  |
|         | L3  | + | Loop 3 高电压加热器输出 |  |
|         |     | - | Loop 3 低电压加热器输出 |  |
|         | L4  | + | Loop 4 高电压加热器输出 |  |
|         |     | - | Loop 4 低电压加热器输出 |  |
| USB     |     |   | 通讯接口            |  |
| LAN     |     |   | 通讯接口            |  |
|         |     |   | 电源接口            |  |

表 1.2 后面板接口说明

| Pin | Function                      |  |  |
|-----|-------------------------------|--|--|
| 1   | Excitation (-), I-            |  |  |
| 2   | Sense (-), V-                 |  |  |
| 3   | Aux Power: +5VDC @ 500mA (NC) |  |  |
| 4   | Sense (+), V+                 |  |  |
| 5   | Excitation (+), I+            |  |  |
| 6   | Not Connected                 |  |  |

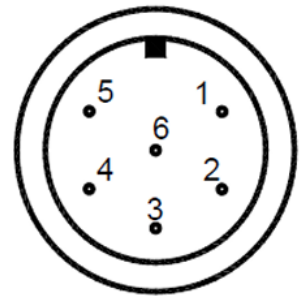

| Color Code | Signal        | Pin |
|------------|---------------|-----|
| White      | Excitation(+) | 5   |
| Green      | Excitation(-) | 1   |
| Red        | Sense(+)      | 4   |
| Black      | Sense(-)      | 2   |

图 1.3 sensor 接线图

## 二、 基本操作

在整个操作过程中请避免产生静电!

#### 2.1、开机

连接控温仪后面板电源线,持续按住 'Power' 键,保持 2~3 秒,设备进入 开机自检的过程,请勿触摸任何按键,大约 15 秒之后,设备自检完成,进入主 界面显示状态,设备开始正常运行。

开机后主界面显示如下图:

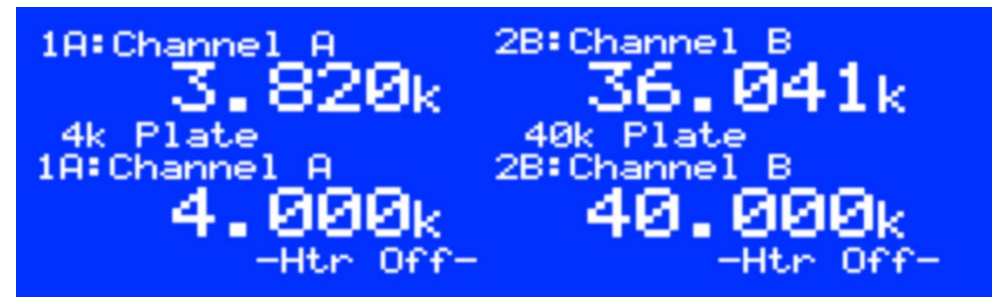

图 2.1 主界面

#### 2.2、温度读取

#### 2.2.1、温度读取具体操作

1、选择通道

在主界面状态下,按'ChA'或'ChB'键分别进入对应通道的温度计设置界面。 按'ChA'键进入通道 A 设置界面,如下图所示。

| ChA:                                                  | Channel A                                                                       |
|-------------------------------------------------------|---------------------------------------------------------------------------------|
| + 1.543K                                              | High Alarm:100.00<br>High Alarm Enable:No<br>Low Alarm: 10.00                   |
| Sen:32 RO-600<br>Input Config<br>CalGen<br>Statistics | Low Alarm Enable:No<br>Deadband: 0.25<br>Latched Enable:No<br>Audible Enable:No |

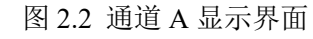

1) 若字段第一列为'+'字符则表示为枚举字段。要编辑枚举字段,首先使用 导航键将光标放置在所需字段处,然后使用'+/-'或'0'键按顺序滚动所有可能的选 项。字段更改后,光标将在'+'符号上闪烁,按'Enter'键选择显示的值,按'EsC'(▼) 键取消选择而不更新字段。

2)若字段第一列中为'#'字符则该字段为数值数据字段。此时可输入数字 0 到 9、句点键'.'和'+/-'这些按键数据,将光标放置在所需字段处,直接将目标数 值输入,按'Enter'键确认输入,按'EsC'键返回初始值。

当光标 "+" 位于 ChA 指示器的左侧时,按下'+/-'键可以进入通道 B 设置界 面,按'0'键则返回通道 A 设置界面。

下表为输入通道的配置菜单。用户可根据实际需求对通道进行相应的配置。

|                                          | 输入通道配置菜单              |                                                        |  |  |  |
|------------------------------------------|-----------------------|--------------------------------------------------------|--|--|--|
| 1                                        | + 1.543K              | 选择输入通道单位,可选K、C、F、S。S代表传感器,当选择S时,显示传感器的电压(V)或阻值<br>(Ω)。 |  |  |  |
| 2                                        | + Sen:32 RO-600       | 选择温度计类型                                                |  |  |  |
| 3                                        | ●Input Config.        | 进入输入配置菜单                                               |  |  |  |
| 4                                        | 4 ●CalGen 进入CalGen 界面 |                                                        |  |  |  |
| 5                                        | •Statistics           | 进入输入通道温度数据统计界面                                         |  |  |  |
| 6 #High Alarm:200.000                    |                       | 高温报警设定。                                                |  |  |  |
| 7                                        | +High Enable: No      | 高温报警。是否启用选择Yes或No。                                     |  |  |  |
| 8                                        | # Low Alarm: 20.000   | 低温报警值设定                                                |  |  |  |
| 9 +Low Enable: Yes 高温报警。是否启用选择           |                       | 高温报警。是否启用选择Yes或 No, 一般选No。                             |  |  |  |
| 10                                       | #Deadband: 0.250      | 报警死区                                                   |  |  |  |
| 11                                       | +Latch Enable: NO     | 启用或禁用锁定报警条件。按下'Alarm'键,然后按<br>'Home'键,可清除锁定的警报。一般选No。  |  |  |  |
| <b>12</b> +Audible Ena: Yes 使内部音频警报在任何启用 |                       | 使内部音频警报在任何启用的警报条件下发出声音                                 |  |  |  |

表 2.2 输入通道配置菜单

2、选择 sensor 类型

按'▲'或者'▼'键,将"+"光标移动至"Sen"位置,按'0'或者'+/-'键选择合适的温度计类型并按下'Enter'键进行确定。

3、选择单位

按'▲'或者'▼'键,将"+"光标移动至"---K"位置,按'0'或者'+/-'键选择合适的温度单位并按下'Enter'键进行确定。

在选好通道、温度计类型和单位后屏幕随即产生对应的测试结果。

控温仪的每个输入通道都可以独立配置温度计。控温仪内置温度计的温度曲线,支持大多数可用的低温温度计,用户还可以自行导入8条自己的温度计温度曲线。(导入温度计曲线的方法见第四章)

## 2.2.2、温度异常显示

| <i>Ҡ 4.</i> ) 血戊井市业小 | 表 2 | .3 温 | 度异 | 常 | 显示 |
|----------------------|-----|------|----|---|----|
|----------------------|-----|------|----|---|----|

| к        | 1)温度计开路或短路        |
|----------|-------------------|
|          | 用万用表测量温度计连接是否有断路; |
| 或温度显示不稳定 | 二极管型温度计的极性是否连接正确。 |
|          | 1)温度计类型不匹配        |
|          | 2)测量值超出温度计校准曲线范围  |

2.3、温度控制

Low

#### 2.3.1 控制回路介绍

25V

22C 控温仪具有 Loop1、Loop2、Loop3、Loop4 四个独立的控制回路输出。

Loop1 是一个具有短路保护电路的线性电流源,该加热输出提供 High、 Medium、Low 三个量程。

|                    |     |            | —                 |           |           |
|--------------------|-----|------------|-------------------|-----------|-----------|
| Compliance Voltage |     | Full-Scale | Max. Output Power |           |           |
| Range              | 25Ω | 50Ω        | Output Current    | 25Ω       | 50Ω       |
| High               | 25V | 50V        | 1.0A              | 25 Watts  | 50 Watts  |
| Medium             | 25V | 25V        | 0.316A            | 2.5 Watts | 5.0 Watts |

25V

Loop2 加热器输出为短路保护线性电流源,负载电阻固定为 50Ω,有两个输 出范围,如下表所示:

0.100A

0.25 Watts

0.50 Watts

### 表 2.5 Loop2 加热器输出范围

表 2.4 Loop1 加热器输出范围

| Range | Compliance | Full-Scale Current | Max. Output Power |
|-------|------------|--------------------|-------------------|
| High  | 36V        | 0.71A              | 25 Watts          |
| Low   | 36V        | 0.22A              | 2.5 Watts         |

Loop3 和 Loop4 是非供电、短路保护的电压输出,旨在与外部电源一起使用。可以选择 0 到 5V 或 0 到 10V 的输出范围。

在 Home 界面,按'Loop1'或'Loop2'键进入加热器设置界面,按'Options'可选择 Loop3 和 Loop4。如下图 2.3 为 Loop1 的设置界面,在该界面可进行控温设置,表 2.6 为该界面下的参数介绍。

| Loop 1A: Loop #1 |          |                   |  |
|------------------|----------|-------------------|--|
| SetPt:           | 300.000K | A: 1.236K         |  |
| Pgain:           | 20.0000  | -Htr-Off-         |  |
| lgain:           | 30.000s  |                   |  |
| Dgain:           | 0.0000/s | Range:HI          |  |
| Pman:            | 5.0000%  | PID Table index:1 |  |
| Туре:            | RampP    | Htr Load:50Ω      |  |
| Input:           | ChA      | Next              |  |

图 2.3 Loop1 设置界面

| 内容                    | 功能                          |
|-----------------------|-----------------------------|
| #SetPt:300.000K       | 输入设定温度数值                    |
| A: 1.236K             | CHA 的温度                     |
| -Htr-Off-             | 控制回路的状态指示器                  |
| #Pgain: 5.0000        | 比例增益 P, 用于 PID 控制           |
| #Igain: 30.0000S      | 积分增益 I, 单位: S, 用于 PID 控制    |
| #Dgain: 0.0000/S      | 微分增益 D, 单位: 1/S, 用于 PID 控制  |
| #Pman:5.0000%         | 手动控制模式下,以满量程百分比表示的输出功率      |
| +Type: PID            | 控温类型                        |
| +Input: ChA           | 控制输入通道,ChA,ChB              |
| +Range:HI             | 输出功率范围                      |
| #PID Table index: 1   | Table 模式下 PID Table 的编号     |
| +Htr Load:50 $\Omega$ | 设置加热器负载电阻                   |
| Next                  | 转到控制回路设置菜单的下一页              |
| #Ramp: 0.10 /min      | 升温速率:K/min                  |
| #Power Limit: 100%    | 功率极限占满量程的百分比,在 Loop 1 上,此限制 |
|                       | 仅适用于 HI 范围。                 |
| #Max Setpt:1000.00K   | 此回路上允许设定的温度最大值              |

表 2.6 控制回路配置菜单

## 2.3.2 控温操作

下面以 Loop1、控温类型为 PID 为例进行控温操作说明:

1、设置"SetPt"

将"+"光标移动至"SetPt",直接通过数字键输入设定的温度值,按'Enter' 键确认。也可以通过前面板的'Set Pt'键进入控制回路的温度点设定。

2、选择通道

将"+"光标移动至"Input",点击'0'或'+/-'选择需要控制的输入通道,按'Enter' 键确认。 3、设置"Htr Load"和"Range"

在主界面状态下,按'Loop 1'进入设置菜单,按'▲、▼、◀、▶',将"+"光标移动至"Htr Load",点击'0'或'+/-'选择 "50Ω",按'Enter'键确认;将"+"光标移动 至"Range",点击'0'或'+/-'选择"HI",按'Enter'键确认。

4、设置"Type"

将"+"光标移动至"Type",点击'0'或'+/-'选择合适的控温类型,按'Enter'键确 认。表 2.7 为可选的控温类型。

| 控温类型  | 功能描述                            |  |
|-------|---------------------------------|--|
| Off   | 控制回路已被禁用。                       |  |
| Mar   | 手动控制模式。此模式下,施加恒定的加热器输出功率。       |  |
| Man   | "Pman"字段选择输出功率作为满量程的百分比。        |  |
| Table | PID 参数由内存中用户提供的 PID 表中提供。       |  |
| PID   | 标准 PID 控制,可通过前面板对 PID 参数进行实时修改。 |  |
| RampP | 使用 PID 进行设定速率控制                 |  |
| RampT | 使用 PID 表进行设定速率控制                |  |

表 2.7 控温类型总结

当"Type"选定"PID"时,需要对相关参数"Pgain、Igain、Dgain"进行设置。测试环境不同,Pgain、Igain、Dgain的值也不同。

用户如需自己调节 PID 值,可尝试从 P=10, I=0, D=0 开始调节。

控温时若温度曲线未达到所控温度,则将 P 值×2,即设为 20 再重新控温, 后续一直以 2×当 P 值去调节,直到温度曲线出现周期性变化,将此时的 P 值记 为*K<sub>c</sub>*,将此时曲线变化的周期记为*T<sub>c</sub>*,随后以下图 2.4 的计算方法得到一组 PID 值,将光标移动至"Pgain"、"Igain"或"Dgain"位置,通过前面板上的数字按钮, 输入对应的值并按下'Enter'键确认,最后再根据控温效果对 PID 进行微调。

| Control Type | Pgain  | Igain          | Dgain           |
|--------------|--------|----------------|-----------------|
| P only       | 0.5*Kc | 0              | 0               |
| PI only      | 0.4*Kc | 0.8* <i>Tc</i> | 0               |
| PID          | 0.6*Kc | 0.5* <i>Tc</i> | 0.85* <i>Tc</i> |

图 2.4 PID 计算方法

5、开始控温

参数设置完成后,按'Control'键开始控温,控温仪前面板 Control 前的 LED 蓝灯亮起,控制回路状态由"-Htr-Off-"变为输出功率百分比显示,控温界面如下 图所示。按下 'Stop' 按钮, Control 前的 LED 灯灭掉,控制回路状态恢复"-Htr-Off-"。

| Lo     | op 1A: Loop | o #1              |
|--------|-------------|-------------------|
| SetPt: | 300.000K    | A: 290.411K       |
| Pgain: | 20.0000     | 31% HI            |
| lgain: | 30.000s     |                   |
| Dgain: | 0.0000/s    | Range:HI          |
| Pman:  | 5.0000%     | PID Table index:1 |
| Type:  | PID         | Htr Load:50Ω      |
| Input: | ChA         | Next              |

图 2.5 控温界面

## 2.4、更改显示界面

22C 控温仪主界面分为4个区域,每个区域都可以被独立配置。

按 'Display' 键进入到显示界面设定状态,按 '▼'或者 '▲',将"●"光标移动至想要改变的区域名称前,按 'Enter'键进入该区域显示选择界面。按 '▲、 ▼、◀、▶',选择需要的显示界面,按 'Enter'键确认后,界面自动跳到主界面显示。

10

## 三、建立远程通信

22C 控温仪的远程接口有 LAN 和 USB 两种接口。下面说明以 LAN 口、PC 为 Win10 系统进行操作说明。

1.连接通讯接口

用网线将控温仪的 LAN 口与 PC 的 LAN 口相连接。

2.检查 PC 端 IPv4 地址:

网络和 Internet 设置 → 更改适配器设置选项 → 以太网属性 → Internet 协议版本 4 (TCP/IPv4) → 使用下面的 IP 地址 → 输入合适的 IP 地址 (PC 端 的 IP 地址与控温仪的 IP 地址前三项保持一致,最后一位不同;子掩码相同)。

| 🖗 以太     | 网 属性                                    | ×   |
|----------|-----------------------------------------|-----|
| 网络       | 共享                                      |     |
| 连接       | 时使用:                                    |     |
| <b>_</b> | Intel(R) Ethernet Connection (7) 1219-V |     |
|          | 配置(                                     | (C) |
| 此连       | 接使用下列项目(O):                             |     |
|          |                                         | ^   |
|          |                                         |     |
|          |                                         |     |
|          | Internet 协议版本 4 (TCP/IPv4)              |     |
|          |                                         |     |
|          | Microsoft 网络适配器多路传送器协议                  |     |

图 3.1 以太网属性设置界面

| nternet 协议版本 4 (TCP/IPv4) 属                                               | 性                                 | × |
|---------------------------------------------------------------------------|-----------------------------------|---|
| 常规                                                                        |                                   |   |
| 如果网络支持此功能,则可以获明<br>络系统管理员处获得适当的 IP 设                                      | 取自动指派的 IP 设置。否则,你需要从网<br>3置。      |   |
| ○ 自动获得 IP 地址(O)                                                           |                                   |   |
| O ministria in restation                                                  |                                   |   |
| <ul> <li>● 使用下面的 IP 地址(S):</li> </ul>                                     |                                   |   |
| ● 使用下面的 IP 地址(S):<br>IP 地址(I):                                            | 192.168.1.1                       |   |
| <ul> <li>●使用下面的 IP 地址(S):</li> <li>IP 地址(I):</li> <li>子网掩码(U):</li> </ul> | 192.168.1.1         255.255.255.0 |   |

图 3.2 Internet 协议版本 4 (TCP/IPv4) 设置界面

3.验证控温仪与 PC 是否通信成功:

点击控温仪'System'按键,将光标移动到"Network Config"选项中,可查看该

仪表 IP 地址。

打开 IE 浏览器或者 Chrome 浏览器(Microsoft Edge 或者其他浏览器可能 报错),输入控温仪的 IP 地址,再输入用户名与密码,网页跳转到控温仪的状态界面,则证明控温仪与 PC 通信成功。

注意: Web 服务器的默认用户名为 admin,默认密码为 cryocon。用户可以通过转到嵌入式 Web 服务器的"网络"页面来更改此设置,也可从前面板通过"Network setup"菜单内"Reset Password"重置密码。

| CRUO CON             |                                                     |
|----------------------|-----------------------------------------------------|
|                      | Inputs Outputs Relays System Net Cfg. Status        |
| Status               | Cryo-con Model 22C Cryogenic Temperature Controller |
| Temperature          | Ch A: Channel A                                     |
|                      | К                                                   |
|                      | Ch B: Channel B                                     |
|                      | 1098.82 K                                           |
| Control Loops        | Loop #1: 100.000K -Htr Off-                         |
|                      | Loop #2 : 200.000K -Htr Off-                        |
|                      | Loop #3: 100.000K -Htr Off-                         |
|                      | Loop #4 : 100.000K -Htr Off-                        |
| Relays               | Relay #1: Source: ChA Status: Manual Off            |
|                      | Relay #2: Source: ChB Status: Manual Off            |
| Instrument<br>Status | Date: 03/15/2024 Time: 18:32:57                     |
|                      | CCM22C-7811                                         |
|                      | Cryo-con,22C,207811,3.39G                           |

图 3.3 服务器远程控制界面

四、导入温度计曲线

进行温度计曲线导入前,要确保 PC 与控温仪已成功建立起远程通讯,具体操作详见第三节。

Cryocon 控温仪可容纳 8 条用户自定义的温度计校准曲线,这些曲线最多 有 200 条记录,这些记录只有保存为 xx.crv 格式的文件,才可以导入 Cryocon 控温仪并被正确识别。xx.crv 文件可以使用文本编辑器打开和编辑。

CCutility 软件可以实现将 xx.crv 格式的曲线导入 Cryocon 控温仪,也可以将 xx.340 格式的温度计曲线转换为 xx.crv 格式的曲线。

#### 4.1、CCutility 与控温仪建立连接

1、下载并安装 CCutility 软件

方法一:该软件在随机自带的光盘里。

方法二:联系我司工程师。

## 2、双击 utility.exe 打开软件,软件主界面如图 4.1 所示

| 名称                            | 修改日期             | 类型     | 大小       |
|-------------------------------|------------------|--------|----------|
| CCIOhelp.FTS                  | 2015-11-09 16:24 | FTS 文件 | 59 KB    |
| CCIOhelp.GID                  | 2015-11-09 16:24 | GID 文件 | 9 KB     |
| CCIOhelp.hlp                  | 2015-11-09 16:24 | 帮助文件   | 37 KB    |
| Ccusbio.dll                   | 2015-05-21 9:46  | 应用程序扩展 | 945 KB   |
| Cdrvdl32.dll                  | 2015-05-21 9:46  | 应用程序扩展 | 31 KB    |
| Cdrvhf32.dll                  | 2015-05-21 9:46  | 应用程序扩展 | 32 KB    |
| Grvxf32.dll                   | 2015-05-21 9:46  | 应用程序扩展 | 43 KB    |
| NetDll.dll                    | 2015-11-09 16:24 | 应用程序扩展 | 213 KB   |
| PEGRPCL.DLL                   | 2015-11-09 16:24 | 应用程序扩展 | 2,523 KB |
| 🎫 utility - 快捷方式              | 2020-01-06 13:23 | 快捷方式   | 2 KB     |
| 💒 utility.exe                 | 2015-11-09 16:24 | 应用程序   | 1,095 KB |
| Vapor Pressure Calculator.cnt | 2015-11-09 16:24 | CNT 文件 | 1 KB     |
| Vapor Pressure Calculator.exe | 2015-11-09 16:24 | 应用程序   | 336 KB   |
| Vapor Pressure Calculator.GID | 2015-11-09 16:24 | GID 文件 | 11 KB    |
| VAPOR PRESSURE CALCULATOR.HLP | 2015-11-09 16:24 | 帮助文件   | 7 KB     |
| XMLDemo.xml                   | 2015-05-21 9:46  | XML 文档 | 11 KB    |

图 4.1 双击 utility.exe 打开软件

| Cryo  | -con Utility So | ftware - dloader |           |                | - 0                                                                                                    | × |
|-------|-----------------|------------------|-----------|----------------|----------------------------------------------------------------------------------------------------|---|
| Comm  | Operations      | Data Logging     | View Help | User Options   | Shortcuts                                                                                                    | × |
| Comm  | Operations      | Data Logging     | View Help | 2 User Options | Shoricuts Senser Curve Download PID Table Download Interact CalGen Data Logging Upload Upload DataLogg Connect Comm Tupe: LAN Status: Not Come @ | × |
| Ready |                 |                  |           |                |                                                                                                    |   |

- 图 4.2 CCutility 主界面
- 3、设置 LAN 口作为通讯接口:点击左上角的 Comm-Port Select-LAN-OK

|   | 💒 Cryo-con Utility Software - dloader                                                                                                    | Port Select Dialog                                                                                                    | × |
|---|----------------------------------------------------------------------------------------------------|----------------------------------------------------------------------------------------------------|---|
| 1 | Comm         Operations         Data Logging         View         Hel;           Interact         Connect         Port Select         RS232 Set Up         S.166100         5.140000           3.191200         4.840000         3.216760         4.560000         3.242600         4.300000           3.270780         4.040000         4.040000         4.040000         4.040000         4.040000 | Select the port to communicate with controller<br>Click GPIB to change GPIB address<br>C RS232<br>C GPIB<br>3 C LAN<br>4 OK Cancel |   |
|   |                                                                                                    |                                                                                                    |   |

- 图 4.3 设置 LAN 口为通讯口
- 4、连接 22C 控温仪

**先查看控温仪 IP 地址和端口号**:按"Home"键回到主界面显示状态,按 "System"键,按'▲'或者'▼',将"+"光标移动至"Network Config"后,点 击 'Enter'键,界面中将显示 IP 地址和 Port 参数。

点击 Comm-Connect, 跳出如图 4.4 所示的 Edit IP Address 窗口, 将控温 仪的 IP Address 和 Port 输入进去,点击 Connect,指示灯变为绿色,如图 4.5 所示,则表明 CCutility 与控温仪 LAN 口通讯成功。

| . 1 | Cryo-con Utility Software - dloader                                                                                                    | Edit IP Address                      | × |
|-----|----------------------------------------------------------------------------------------------------|--------------------------------------|---|
| 1   | Comm Departions Data Logging View Hel;<br>Interact                                                                                                    |                                      | 2 |
| 2   | Port Select                                                                                                    | Server IP Address: 192 . 168 . 1 . 4 | 3 |
|     | 3.166100         5.140000           3.191200         4.840000           3.216760         4.560000           3.242600         4.300000           3.27780         4.040000 | Connect 5 Cancel                     |   |

图 4.4 Edit IP Address 窗口

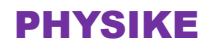

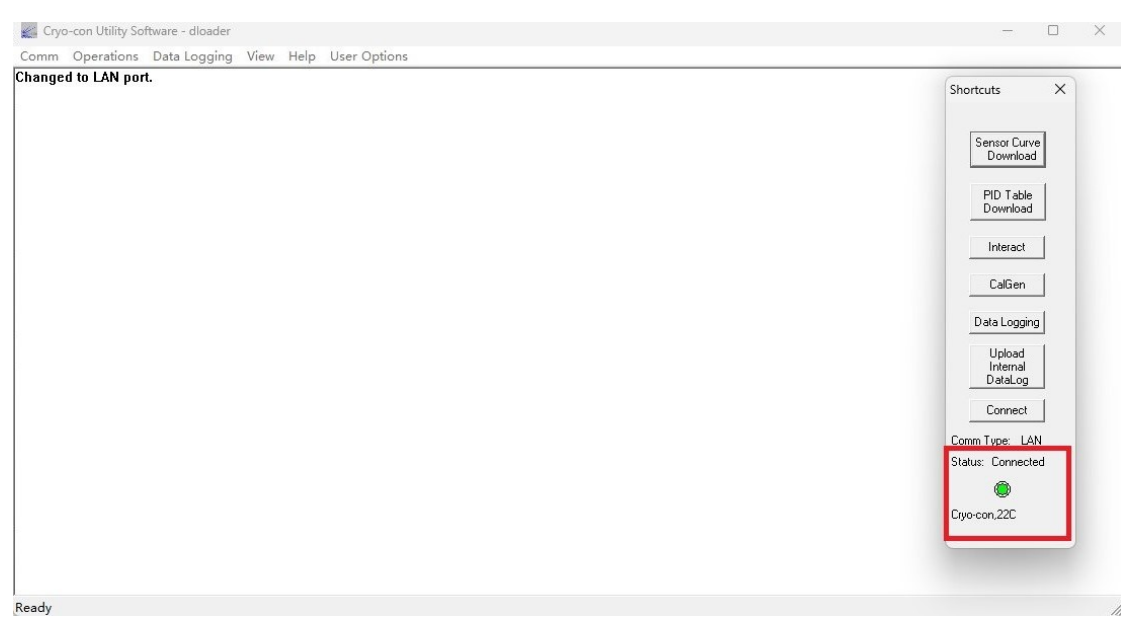

图 4.5 CCutility 与控温仪 LAN 口通讯成功

## 4.2、导入温度计曲线(曲线保存路径不能有中文字符)

1、打开在右侧快捷菜单中点击"Sensor Curve Download",找到需要导入的温度计曲线(以.crv 或.340为后缀的文件),下图以导入 PT100385.crv 为例进行导入,点击"打开"。

| inged to Exit por          | t.                        |                |        |           | Shortcuts         |
|----------------------------|---------------------------|----------------|--------|-----------|-------------------|
| 打开                         |                           |                |        |           | × Sensor Curve    |
| $\rightarrow$ ~ $\uparrow$ | <mark>2</mark> > 桌面 > 22C |                | ~ C    | 在 22C 中搜索 | P Dip T L         |
| L织▼ 新建文件                   | 夹                         |                |        | ≣ ▼       | Download          |
| 🔁 图库                       | 名称                        | 修改日期           | 美型 フ   | 大小        | Interact          |
|                            | PT100385.crv              | 2023/2/9 10:10 | CRV 文件 | 2 KB      | CalGen            |
| 三 桌面 🚽                     |                           |                |        |           | Data Logging      |
| 业 下载   ★                   |                           |                |        |           | Upload            |
| 📑 文档 🖌                     | . 1                       |                |        |           | DataLog           |
| 🔀 図片 🖌                     |                           |                |        |           | Connect           |
| 🕑 音乐 🔹 🖌                   |                           |                |        |           | Comm Type: LAN    |
| 🗾 视频 🚽                     |                           |                |        |           | Status. Connecteu |
| 2024年                      | 0                         |                |        |           | Cryo-con,22C      |
|                            |                           |                |        |           |                   |

图 4.6 选择导入的曲线

2、在选择曲线后,程序会跳出图 4.7 所示界面,一般会自动匹配参数,点击 "Accept"即可。

查看曲线类型:双击所要导入的曲线文件,以记事本方式打开,如下图 4.8

所示。(各类温度计的 Header 设置详见图 4.9)

| Edit Curve Header: |                                                                                                    |                                                                                                    |             | ×                   |  |  |
|--------------------|----------------------------------------------------------------------------------------------------|----------------------------------------------------------------------------------------------------|-------------|---------------------|--|--|
| Sensor Name:       | Pt100 385                                                                                                    | Sens                                                                                                    | or Type:    | rc100 💌             |  |  |
| Multiplier: 1      | Unit: Oh                                                                                                    | ms 💌                                                                                                    | Number of I | Pts: 56             |  |  |
| Accept             | Abort                                                                                                    | Disp                                                                                                    | lay Curve   | 🗖 Save as .crv file |  |  |
|                    | 图 4.7 Edit Curve Header 窗口                                                                                                    |                                                                                                    |             |                     |  |  |
|                    | PT100385.cr                                                                                                    | ν                                                                                                    | × +         |                     |  |  |
|                    | 文件 编辑                                                                                                    | 查看                                                                                                    |             |                     |  |  |
|                    | Pt100 385<br>PTC100<br>1.000000<br>Ohms<br>2.510000 2<br>4.260000 3<br>6.990000 4<br>10.490000<br>14.450000<br>14.450000<br>14.450000<br>18.100000<br>26.809999<br>35.349998 1<br>43.750000 1<br>60.209999 1<br>68.30003 1<br>76.320000 2<br>84.269997 2<br>92.160004 2<br>行1,列1 14 | 23.150000<br>33.150002<br>43.150002<br>53.150002<br>63.150002<br>93.150002<br>13.150002<br>13.150002<br>13.149994<br>153.149994<br>153.149994<br>233.149994<br>233.149994<br>233.149994<br>233.149994<br>233.149994<br>233.149994<br>233.149994<br>233.149994<br>233.149994<br>233.149994<br>233.149994<br>233.149994<br>233.149994<br>233.149994<br>233.149994<br>233.149994<br>233.149994 | 内容          |                     |  |  |
| Sensor             | Туре                                                                                                    | Multiplier                                                                                                    | Units       | Example             |  |  |
| Cernox™            | ACR                                                                                                    | -1.0                                                                                                    | LogOhms     | CX1030E1.crv        |  |  |
| Ruthenium-Oxide    | ACR                                                                                                    | -1.0                                                                                                    | LogOhms     | LSRX102.crv         |  |  |
| Thermistors        | ACR                                                                                                    | -1.0                                                                                                    | LogUnms     | LSRX102.crv         |  |  |
| Rhodium-Iron 27Ω   |                                                                                                    | 1.0                                                                                                    | Onms        |                     |  |  |
| Germanium          |                                                                                                    | 10                                                                                                    |             | LISPX102 cm/        |  |  |
| Carbon Class       | ACR                                                                                                    | -1.0                                                                                                    | LogOhma     |                     |  |  |
| Silicon diodo      | Diode                                                                                                    | -1.0                                                                                                    | Volte       | s900diode.crv       |  |  |
| Shicon diode       | Diode                                                                                                    | -1.0                                                                                                    | voits       | S9000loue.crv       |  |  |

图 4.9 Sensor Header 设置参数

-1.0

1.0

1.0

-1.0

-1.0

LogOhms

Ohms

Ohms

Volts

LogOhms

LSRX102.crv

PT100385.crv

PT1K385.crv

s900diode.crv

ZrON-00.crv

ACR

PTC100

PTC1K

Diode

ACR

Carbon Ceramic

Platinum 100Ω

Platinum 1KΩ

GaAlAs diode

ZrON®

3、在跳出的对话框中选择需要覆盖的温度计曲线序号,下图以覆盖 User Sensor3 为例,点击 OK,开始将曲线导入到控温仪内部。一台控温仪最多可导入

## 8条曲线。

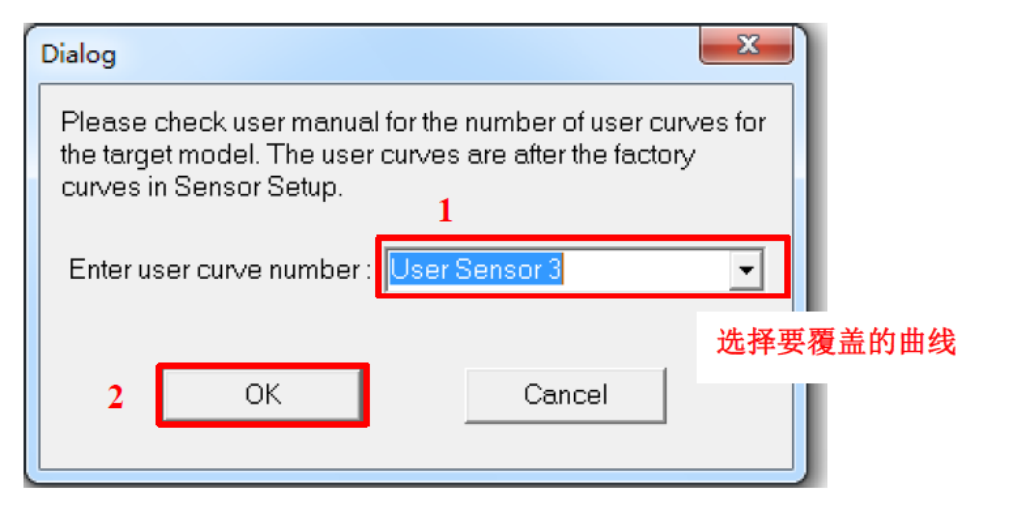

#### 图 4.10 温度计曲线序号

| 175 020000 | 43014004                                     |                    |
|------------|----------------------------------------------|--------------------|
| 175.830002 | 4/3,149994<br>402 140004                     | Shortcuts          |
| 100.100004 | 433,143334                                   |                    |
| 197 669998 | 513150024                                    | 1                  |
| 204 850006 | 553 15024                                    | Sensor Curve       |
| 211 990005 | 573 150024                                   |                    |
| 219.080002 | 593.150024                                   |                    |
| 226.119995 | 613.150024                                   | PID Table          |
| 233.119995 | 633.150024                                   | Download           |
| 240.070007 | 653.150024 Cryo-con Utility Software X       |                    |
| 246.979996 | 673.15002 Download/Upload                    | Interact           |
| 253.830002 | 693.15002                                    |                    |
| 260.649994 | 713.15002                                    | CalGen             |
| 267.410004 | 733.15002 Downloading to A Download Complete |                    |
| 274.130005 | 753.15002                                    | Data Logging       |
| 280.799988 | 773.15002 0%                                 |                    |
| 287.420013 | 793.15002                                    | Upload             |
| 294.000000 | 813.15002 确定                                 | Internal           |
| 300.529999 | 833.150024                                   | DataLog            |
| 304.010010 | 843.150024                                   | Connect            |
| 307.250000 | 853.150024                                   | Connect            |
| 310.489990 | 863.150024                                   | Comm Type: LAN     |
| 313.709991 | 0/3.13UU24                                   | Status: Composited |
| 313.029907 | 033.130024                                   | Status: Connected  |
| 320.179993 | 313,130024<br>023 150024                     | 0                  |
| 338 720001 | 953150024<br>953150024                       |                    |
| 344 920013 | 973 15024                                    | Liyo-con,22U       |
| 351.079987 | 993 150024                                   |                    |
| 357.179993 | 1013.155024                                  |                    |
| 360.220001 | 1023.150024                                  |                    |

#### 图 4.11 导入完成

4、导入完成后,在Home界面按'Sensors'键可以看到导入的新曲线。

## 4.3、温度计曲线格式转换(根据实际情况进行选择)

1、点击 Operation-sensor-Conver,选择 xx.340 文件,点击打开。(注意: xx.340 和 xx.crv 保存路径中不能含有中文字符)

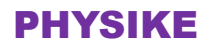

| COmm   | Operations Data Loggin | g View | Help User Options |                                                                                                    |
|--------|------------------------|--------|-------------------|----------------------------------------------------------------------------------------------------|
| Change | Sensor Curve           | >      | Download          | Shortcuts X                                                                                                    |
|        | PID Table              | >      | Upload            | Shoreads 74                                                                                                    |
|        | CalGen                 | >      | Convert           |                                                                                                    |
|        | Send Command File      |        |                   | Sensor Curve<br>Download                                                                                                    |
|        |                        |        |                   |                                                                                                    |
|        |                        |        |                   | PID Table<br>Download                                                                                                    |
|        |                        |        |                   |                                                                                                    |
|        |                        |        |                   | 1                                                                                                    |
|        |                        |        |                   | Interact                                                                                                    |
|        |                        |        |                   | Interact<br>CalGen                                                                                                    |
|        |                        |        |                   | Interact<br>CalGen<br>Data Logging                                                                                                  |
|        |                        |        |                   | CalGen Data Logging Upload                                                                                                    |
|        |                        |        |                   | Interact<br>CalGen<br>Data Logging<br>Upload<br>Internal<br>DataLog                                                                 |
|        |                        |        |                   | Interact<br>CalGen<br>Data Logging<br>Upload<br>Internal<br>DataLog<br>Connect                                                      |
|        |                        |        |                   | Interact<br>CalGen<br>Data Logging<br>Upload<br>Internal<br>DataLog<br>Connect<br>Comm Type: LAN                                    |
|        |                        |        |                   | Interact<br>CaGen<br>Data Logging<br>Uplood<br>Internal<br>DataLog<br>Connect<br>Comm Type: LAN<br>Status: Connected                |
|        |                        |        |                   | Interact<br>CaGen<br>Data Logging<br>Upload<br>Internal<br>DataLog<br>Connect<br>Connect<br>Connect<br>Connect<br>Status: Connected |

图 4.12 Conver 操作

| → - ↑ 🦲 → 此电脑 → 虞園 → x161348 |                 |        |      | ~ | õ |                           |   |
|------------------------------|-----------------|--------|------|---|---|---------------------------|---|
| R▼ 新建文件夹                     |                 |        |      |   |   |                           |   |
| 名称 ^                         | 修改日期            | 类型     | 大小   |   |   |                           |   |
| · (通 X161348.340             | 2020-11-07 8:45 | 340 文件 | 5 KB |   |   |                           |   |
| 下戰 オ                         |                 |        |      |   |   |                           |   |
| 文档 #                         |                 |        |      |   |   |                           |   |
| 图片 /                         |                 |        |      |   |   |                           |   |
| 24C                          |                 |        |      |   |   |                           |   |
| Quick sample scre            |                 |        |      |   |   |                           |   |
| x161348                      |                 |        |      |   |   |                           |   |
| X162522                      |                 |        |      |   |   |                           |   |
| DneDrive - Persona           |                 |        |      |   |   |                           |   |
| 出电脑                          |                 |        |      |   |   |                           |   |
| 3D 对象                        |                 |        |      |   |   |                           |   |
| 祝颂                           |                 |        |      |   |   |                           |   |
| 图片                           |                 |        |      |   |   |                           |   |
| 文档                           |                 |        |      |   |   |                           |   |
| 下载                           |                 |        |      |   |   |                           |   |
| 音乐                           |                 |        |      |   |   |                           |   |
| 貞面                           |                 |        |      |   |   |                           |   |
| Windows (C:)                 |                 |        |      |   |   |                           |   |
| Data (D:)                    |                 |        |      |   |   |                           |   |
| 网络                           |                 |        |      |   |   |                           |   |
|                              |                 |        |      |   |   |                           |   |
|                              |                 |        |      |   |   |                           |   |
|                              |                 |        |      |   |   |                           |   |
|                              |                 |        |      |   |   |                           |   |
| 文件名(N): X161348.340          |                 |        |      |   | ~ | Curve Files (.340) (*.340 | 5 |

图 4.13 打开 xx.340 文件

2、根据实际的温度计类型,在"Sensor Type"中选择温度计类型,对于 CERNOX 温度计选择 ACR 类型,点击"Accept"。(各类温度计的 Header 设置详 见图 4.8)

| Edit Curve Header: |             |               | ×                   |
|--------------------|-------------|---------------|---------------------|
| Sensor Name:       | ×161348     | Sensor Type:  | ACR                 |
| Multiplier: -1     | Unit: LogOł | hms 💌 Numbe   | r of Pts: 148       |
| Accept             | Abort       | Display Curve | ☑ Save as .crv file |

图 4.14 Edit Curve Header 窗口

3、选择文件的保存路径,输入文件名,点击保存。保存完成后,会跳出如 图 4.15 所示的提示窗口。xx.crv 文件可以在对应的路径中找到。

| 🛃 另存为    |                                 |   |             |    |              |     |                            | × |
|----------|---------------------------------|---|-------------|----|--------------|-----|----------------------------|---|
| ← → ~ ↑  | > 此电脑 > 盧面 > x16134             | 8 |             |    |              | ~ õ | . <sup>○</sup> 搜索*x161348* |   |
| 组织 • 新建文 | 件夹                              |   |             |    |              |     | 811 •                      | 0 |
|          | 名称<br>#<br>#<br>#<br>#<br>rsont | ^ | 95 <u>1</u> | 大小 | 设有与重要集体在西的方。 |     |                            |   |
| 文件名(N):  | x161348                         |   |             |    |              |     |                            | ~ |
| 保存类型(T): | Curve Files (*.crv)             |   |             |    |              |     |                            | ~ |
| ▲ 隐藏文件夹  |                                 |   |             |    |              |     | 保存(S) 取消                   |   |

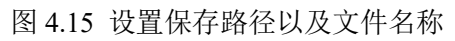

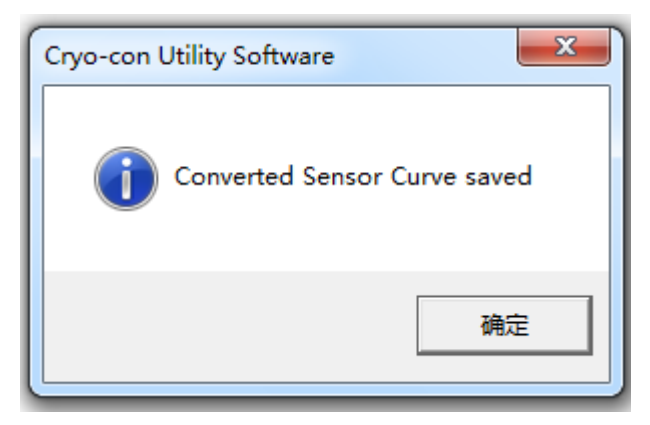

## 图 4.16 曲线保存成功